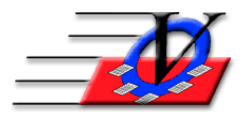

## Supporter Donation System Quick Tips Merge Supporters

- 1. From the Main Menu, click on Procedures.
- 2. Click on Merge Supporters in the left column.
- 3. In the first dropdown (Choose a Supporter/Role to merge with another supporter/role), select the supporter that you wish to delete.
- Select the supporter in the second dropdown (Choose the Supporter/Role it will be merged into) that you will be merging information into.
  NOTE: (You can review the supporters that you have just selected in steps 3 and 4 by clicking on Review Supporter Info buttons)
- 5. Click Continue at the bottom.
- 6. There are several tabs across the top that MUST be reviewed.
- 7. On the Supporter Info tab, select which data to keep when comparing the left side to the right side.
- 8. Click on the Partner Info tab on the top left of the screen and select which data to keep.
- 9. Click on the Custom Fields tab on the top left of the screen and select which data to keep.
- 10. When choosing your Addresses, E-Mail Addresses, Phones and Solicitors, please keep in mind that you can retain all fields, and make sure to select which one is the primary information for that tab.
- 11. After you have reviewed all of the information on all of the tabs across the top, click on the Merge Now button.

All classifications, Comments, Pledges, Payments, In-kind donations, Special Dates, Endowments, Solicitations, and Grants information from both supporters will merge into the new supporter record.